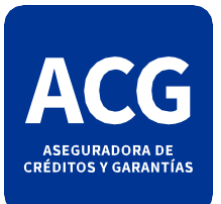

## INSTRUCCIÓN DE VISUALIZACIÓN

## INSTRUCTIVOS PÓLIZAS CERTIFICADAS Y LEGALIZADAS ACG

A continuación, se detalla un instructivo de 4 simples pasos para poder visualizar la póliza original. Se deberá tener en cuenta que para poder llevarlo a cabo es necesario tener instalado el programa "Adobe Acrobat Reader DC"; el mismo le permitirá acceder a las herramientas necesarias para llevar a cabo este procedimiento. Una vez instalado el programa correspondiente, los pasos a seguir son los siguientes:

1) Abrir el archivo. Lo primero que verá en él será la legalización del colegio de escribanos que le corresponde a dicha garantía:

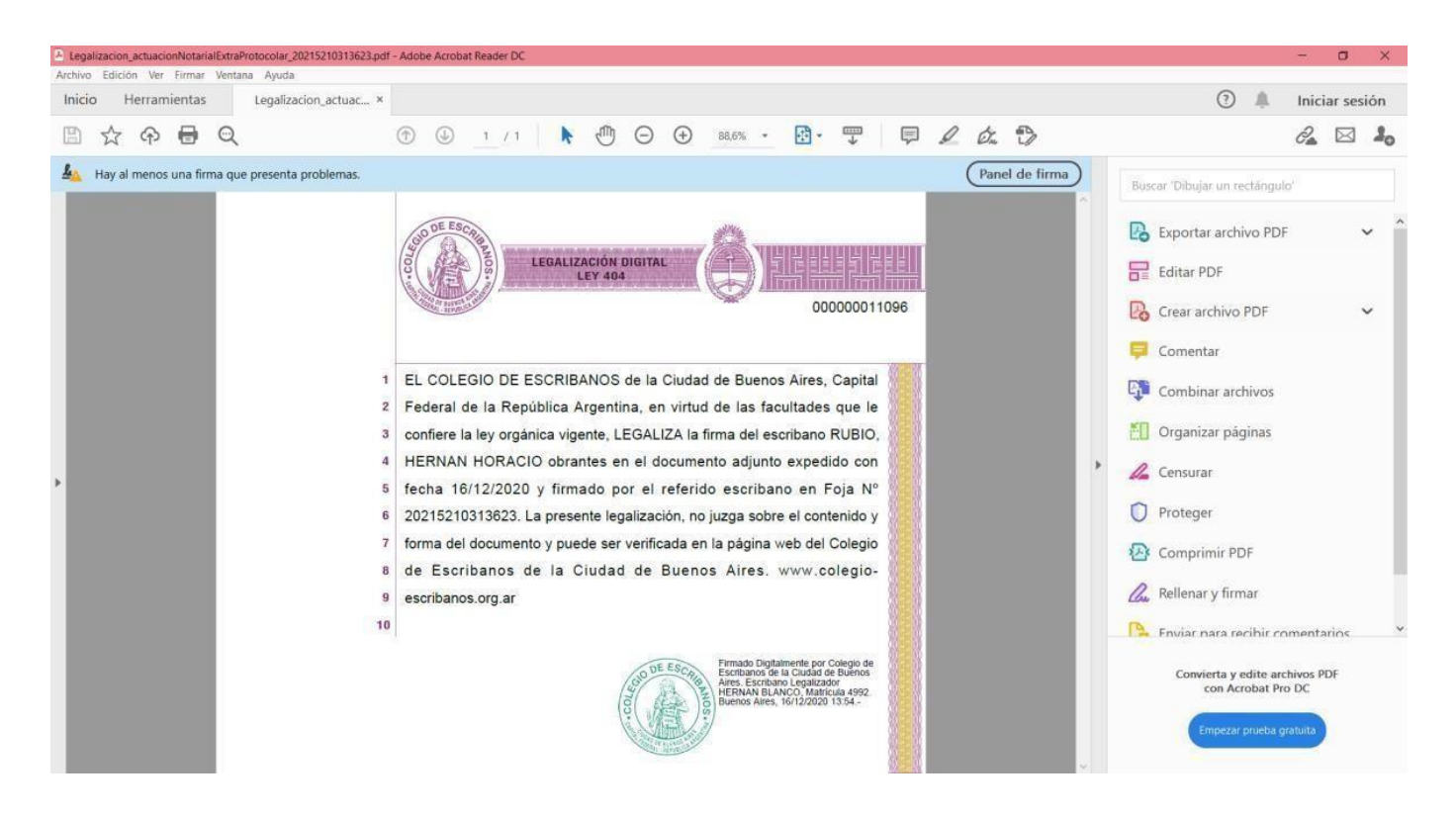

2) Hacer "click" en la barra vertical ubicada en el margen izquierdo del archivo (en la imagen se encuentra marcada en amarillo):

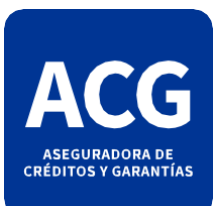

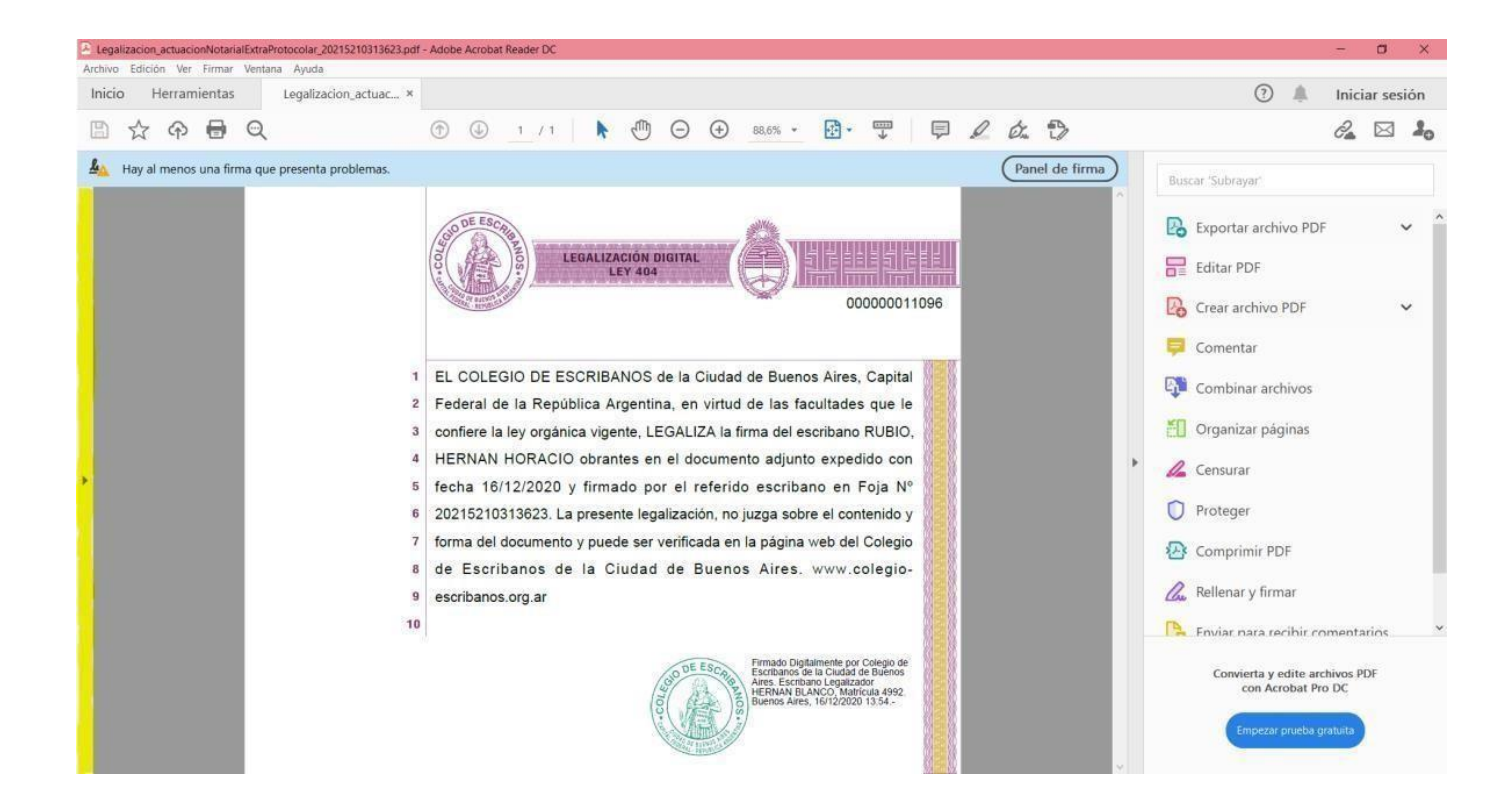

## Esta acción desplegará el siguiente menú:

| Legalizacion_actuacionNotarialExtraProtocolar_20215210313623.pd                                                                                                    | f - Adobe Acrobat Reader DC                                                                                                    | - ¤ ×                                                                                                    |
|----------------------------------------------------------------------------------------------------|----------------------------------------------------------------------------------------------------|----------------------------------------------------------------------------------------------------|
| Archivo Edición Ver Eirmar Vegtana Ayuda<br>Inicio Herramientas Legalizacion_actuac ×                                                                                                    |                                                                                                    | Iniciar sesión                                                                                                    |
| 🖺 🕁 🕈 🖶 🔍                                                                                                    | ⑦ ④ 1 /1 ▶ ⑦ ○ ④ 28.5% · ♡ ♥ ₽ ∠ ₺ ♡                                                                                                    | ê 🖂 🕹                                                                                                    |
| <ul> <li>Hay al menos una firma que presenta problemas.</li> <li>Hay al menos una firma que presenta problemas.</li> <li>Como al manufactoria de la manufactoria de la manufactoria de l</li></ul> | Panel de firme<br>LIGALIZACIÓN DIGITAL<br>LY 403<br>LIGALIZACIÓN DIGITAL<br>LY 403<br>LIGALIZACIÓN DIGITAL<br>LY 403<br>LIGALIZA LIA TARA CONCOLLAR A CONCOLLAR A | Buscar 'Dibujar un rectángulo'         Image: State of the state of the state |

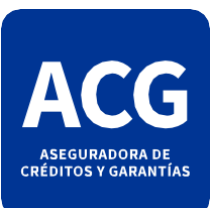

3) Una vez desplegado el panel, deberá hacer "click" en el icono con forma de "clip" (en la imágen se encuentra marcado en amarillo):

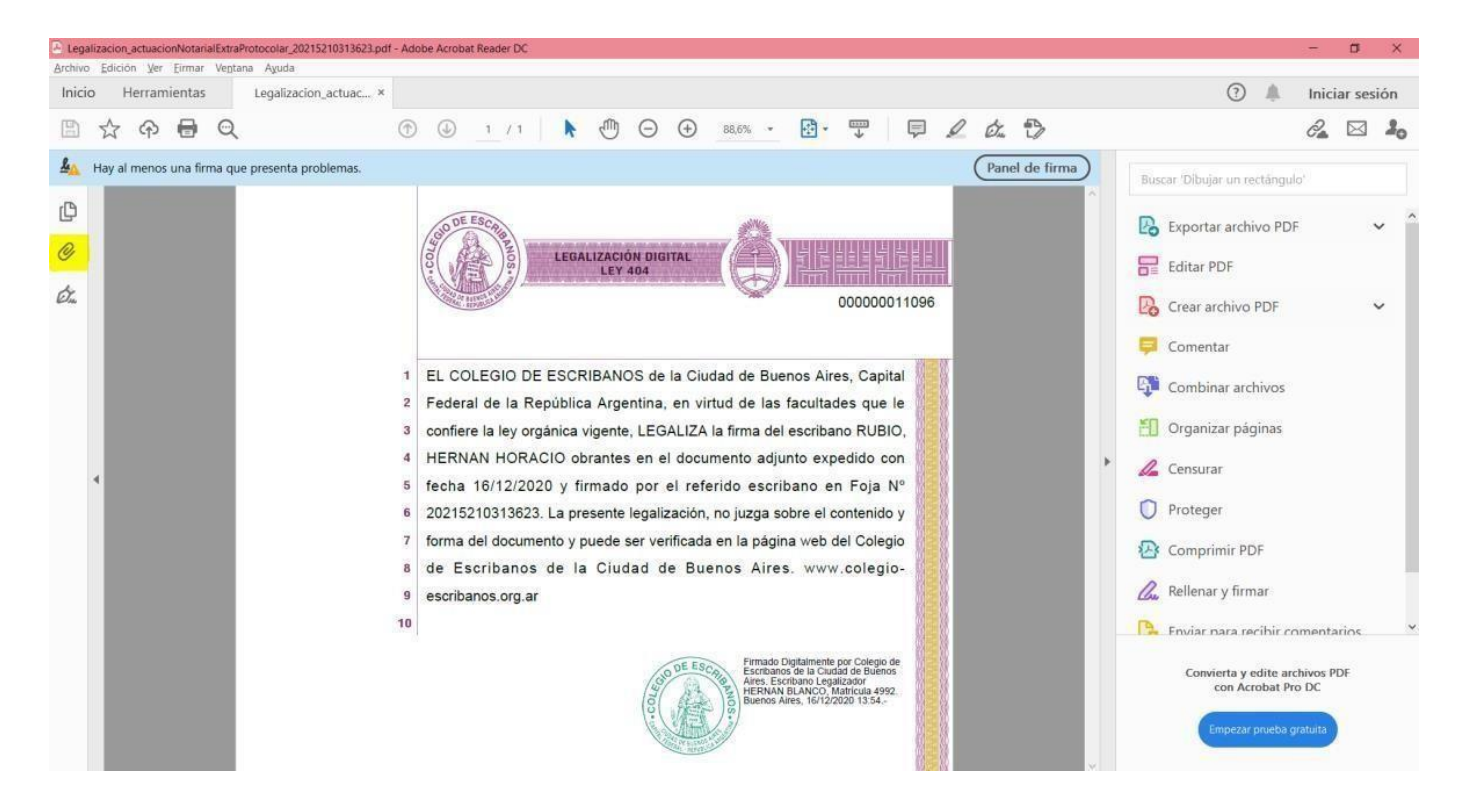

Esta acción desplegará el siguiente menú:

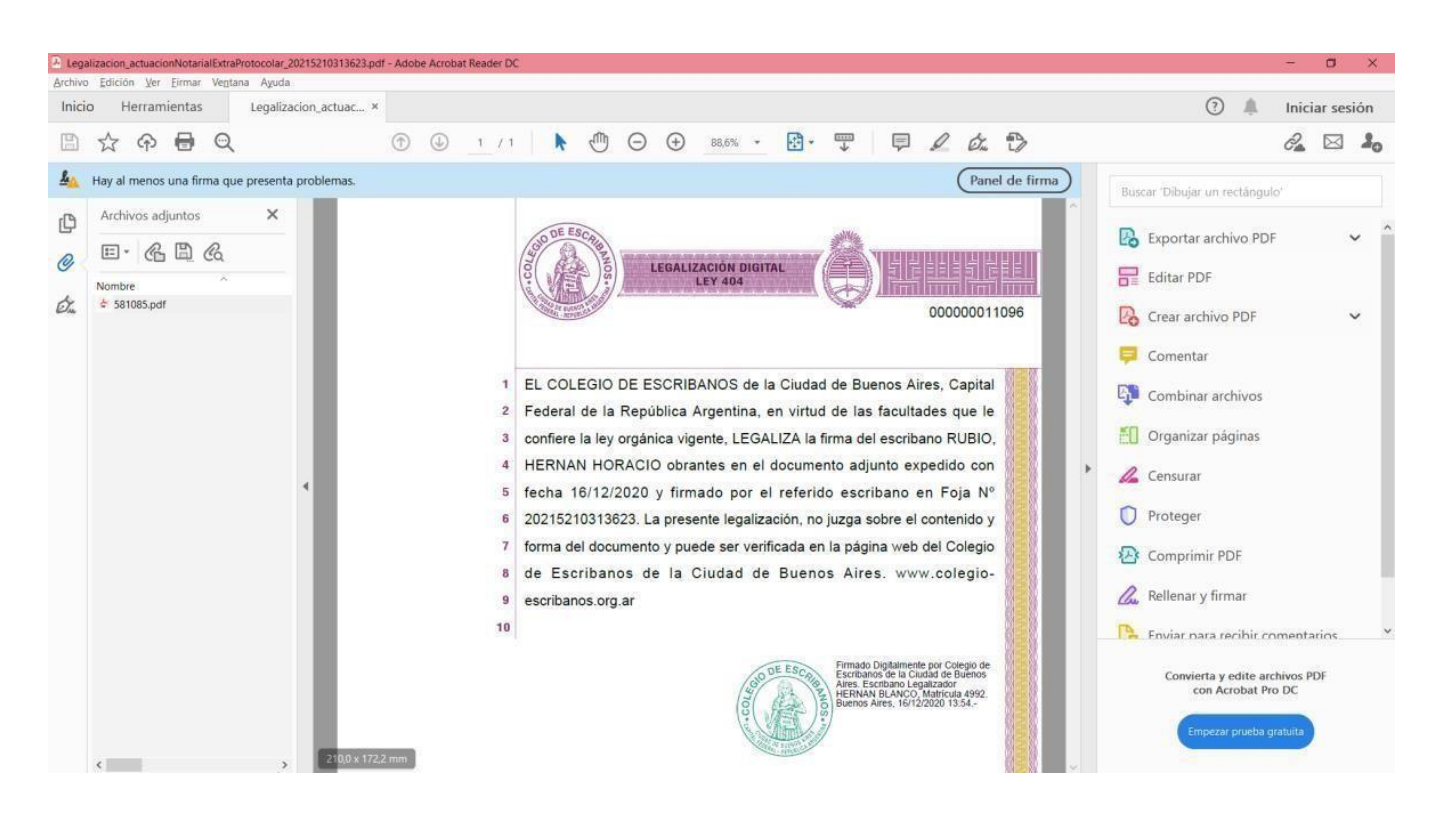

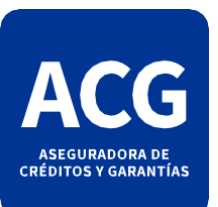

4) Una vez abierto este panel, sólo deberá hacer un "doble click" sobre el archivo adjunto que en él se visualice (en la imagen se encuentra marcado en amarillo):

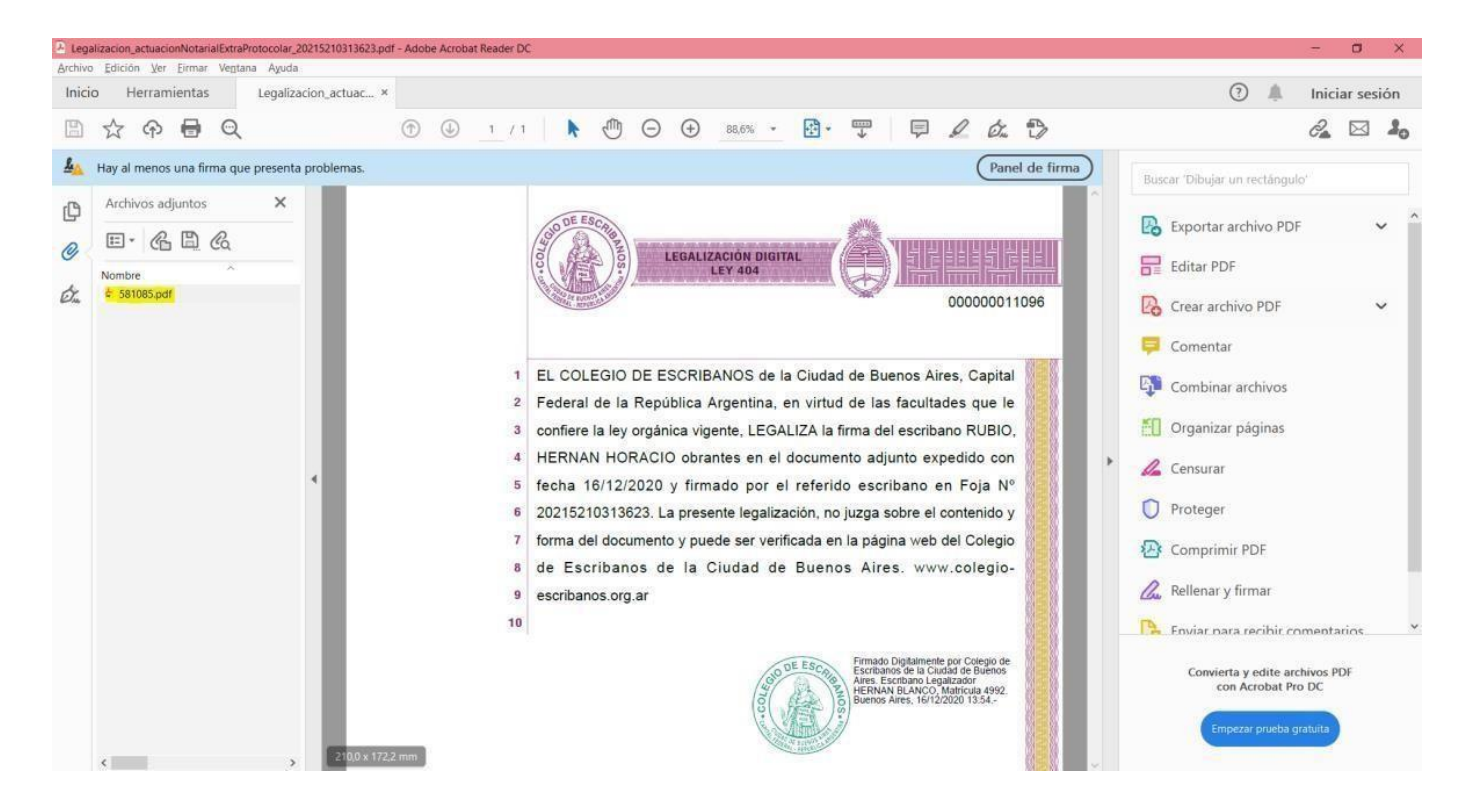

Esta acción revelará entonces la garantía original tal como se muestra en la siguiente imagen:

| 581085.pdf - Adobe Acrobat Reader DC                                                                                                    |                                                                                                    | - 🛛 🗙                                                                            |
|----------------------------------------------------------------------------------------------------|----------------------------------------------------------------------------------------------------|----------------------------------------------------------------------------------|
| Archivo Edición Ver Eirmar Ventana Ayuda                                                                                                    | 1                                                                                                    |                                                                                  |
| Inicio Herramientas Legaliz                                                                                                    | acion_actuac 581085.pdf *                                                                                                    | 🕐 🌲 Iniciar sesión                                                               |
| 🖺 🕁 ନ 🖶 ସ୍                                                                                                    | ⑦ ④ 1 /5 ト ⑦ ○ ⊕ 118% - ☐ ♥ □ ∠ & ⑦                                                                                                    | d2 🖂 🤽                                                                           |
| 4 Hay al menos una firma que present                                                                                                    | Panel de firme                                                                                                    | Buscar 'Dibujar un rectángulo'                                                   |
| C<br>C<br>C<br>C<br>C<br>C<br>C<br>C<br>C<br>C<br>C<br>C<br>C<br>C<br>C<br>C<br>C<br>C<br>C                                                                                                    | Cecilia Grierinon 255 1 P C1107CPE - Capital Federal - Tel : 4320 - 7200 - FAX 4320 - 7277<br>Aseguradora de Créditos y Garantías S.A.<br>POLIZA DE SEGURO DE CAUCION<br>Póliza Nº 1491084 | Exportar archivo PDF     Editar PDF     Crear archivo PDF     Corear archivo PDF |
|                                                                                                    | GARANTIA de SUSTITUCION de FONDOS de REPARO                                                                                                    | 📮 Comentar                                                                       |
| CONDICIONES PARTICULARES: Esta compañía en adelante llamada 'EL ASEGURADOR', en su carácter de fiador solidario con<br>renuncia a los beneficios de excusión y división, y con arregio a las Condiciones Generales que forman parte de esta Póliza y a las<br>particulares que seguidamente se detallan asegura a: |                                                                                                    | Combinar archivos                                                                |
| CUIT: 30-54575831-4<br>con domicilio en: AGUERO 48 C.A.B.A.                                                                                                    |                                                                                                    | <ul> <li>Censurar</li> <li>Proteger</li> </ul>                                   |
| en adelante 'EL ASEGURADO', el pago de hasta la suma de:                                                                                                    |                                                                                                    | Comprimir PDF                                                                    |
| PESOS 8,953                                                                                                    | 3.29 OCHO MIL NOVECIENTOS CINCUENTA Y TRES CON VEINTINUEVE CTVS                                                                                                    | Rellenar y firmar                                                                |
| que resulte adeudarie:                                                                                                    |                                                                                                    | Reviar para recibir comentarios *                                                |
| SES S.A.                                                                                                    |                                                                                                    | Convierta y edite archivos PDF<br>con Acrobat Pro DC                             |
| CUIT: 30-64<br>con domicil                                                                                                    | 1772754-5<br>Lio en:cerrito 1070 P. 9 (1010) Capital Federal                                                                                                    | Empezar prueba gratuita                                                          |

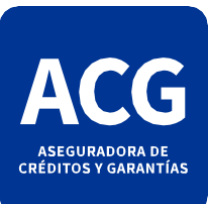

Recordá que una vez abierto el nuevo archivo siempre podrás visualizar ambos a la vez. Se abrirán dos "pestañas" en el margen superior que te permitirán seleccionar el archivo al que quieras/necesites recurrir. En las siguientes imágenes podes ver como haciendo tan sólo un "click" en la pestaña que desees podrás acceder a la información que cada una ofrece (en la imagen se encuentran marcadas en amarillo):

| 581085.pdf - Adobe Acrobat Reader DC                                                                                                    | - a ×                                                                                                    |
|----------------------------------------------------------------------------------------------------|----------------------------------------------------------------------------------------------------|
| hivo Edición Ver Eirmar Vegtana Ayuda<br>nicio Herramientas Legalización actuac                                                                                                    | (?)  Iniciar sesión                                                                                                    |
| B ☆ � ₴ Q                                                                                                    | d 🖂 🖂 🎝                                                                                                    |
| Hay al menos una firma que presenta problemas.                                                                                                    | Buscar 'Dibujar un rectángulo'                                                                                                    |
| Cectal Grierson 255 1 P C1107CPE - Capital Federal - Tel: 4320-7200 - FAX 4320-7277<br>Aseguradora de Créditos y Garantías S.A.<br>POLIZA DE SEGURO DE CAUCION                                                                                                    | Exportar archivo PDF       ✓         Editar PDF       ✓         Crear archivo PDF       ✓                                                              |
| GARANTIA de SUSTITUCION de FONDOS de REPARO                                                                                                    | 📮 Comentar                                                                                                    |
| CONDICIONES PARTICULARES: Esta compañia en adelante llamada 'EL ASEGURADOR', en su caracter de fiador solidario con<br>renuncia a los beneficios de excusión y división, y con arregio a las Condiciones Generales que forman parte de esta Póliza y a las<br>particulares que seguidamente se detallan asegura a:<br>SUETERRANEOS DE BUENOS AIRES S.E.<br>CUIT: 30-54575831-4<br>con domicilio en: AGUERO 48 C.A.B.A.<br>en adelante 'EL ASEGURADO', el pago de hasta la suma de:<br>PESOS 8,953.29 OCHO MIL NOVECIENTOS CINCUENTA Y TRES CON VEINTINUEVE CTVS | <ul> <li>Combinar archivos</li> <li>Organizar páginas</li> <li>Censurar</li> <li>Proteger</li> <li>Comprimir PDF</li> <li>Rellenar y firmar</li> </ul> |
| CUIT: 30-64772754-5<br>con domicilio en:CERRITO 1070 P. 9 (1010) CAPITAL FEDERAL                                                                                                    | Convierta y edite archivos PDF<br>con Acrobat Pro DC<br>Empezar prueba grabuita                                                                        |
| egalización JerusciónNotarialExtraProtocolar 20215210313623.pdf - Adobe Acrobat Reader DC<br>Nivo Edición Ver Emma Vegtana Aguda                                                                                                    |                                                                                                    |
|                                                                                                    |                                                                                                    |
|                                                                                                    | Ca 🗠 🐴                                                                                                    |

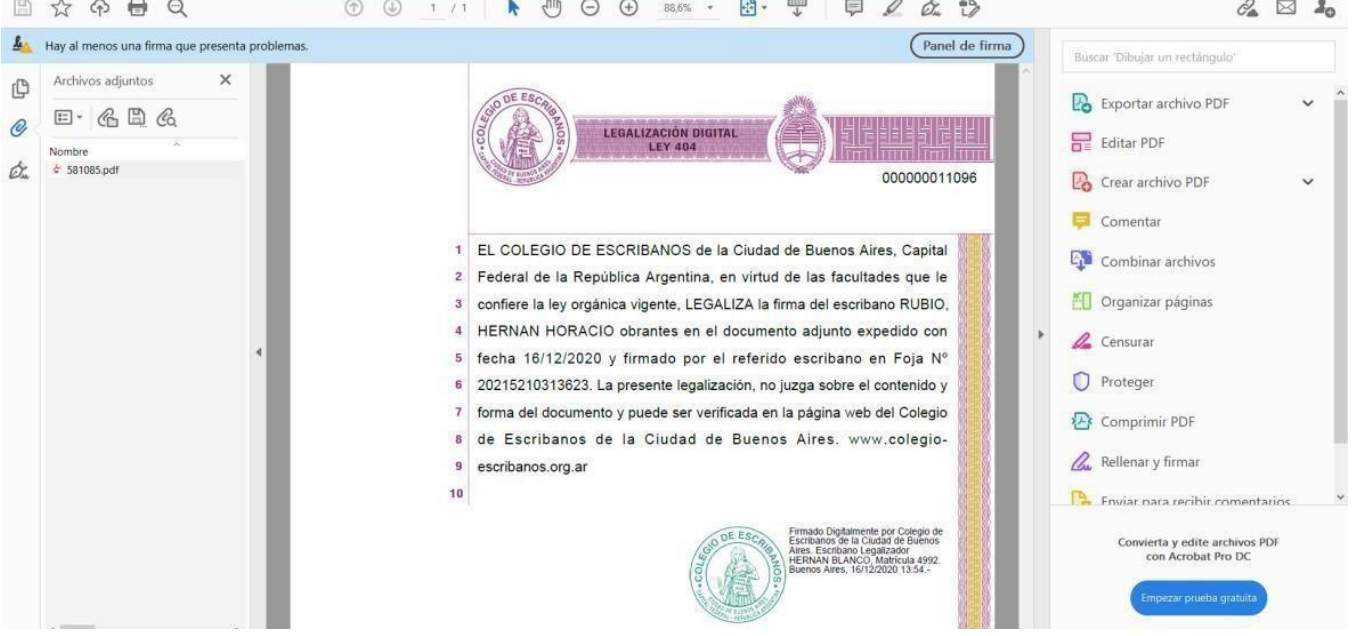

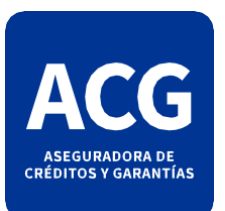

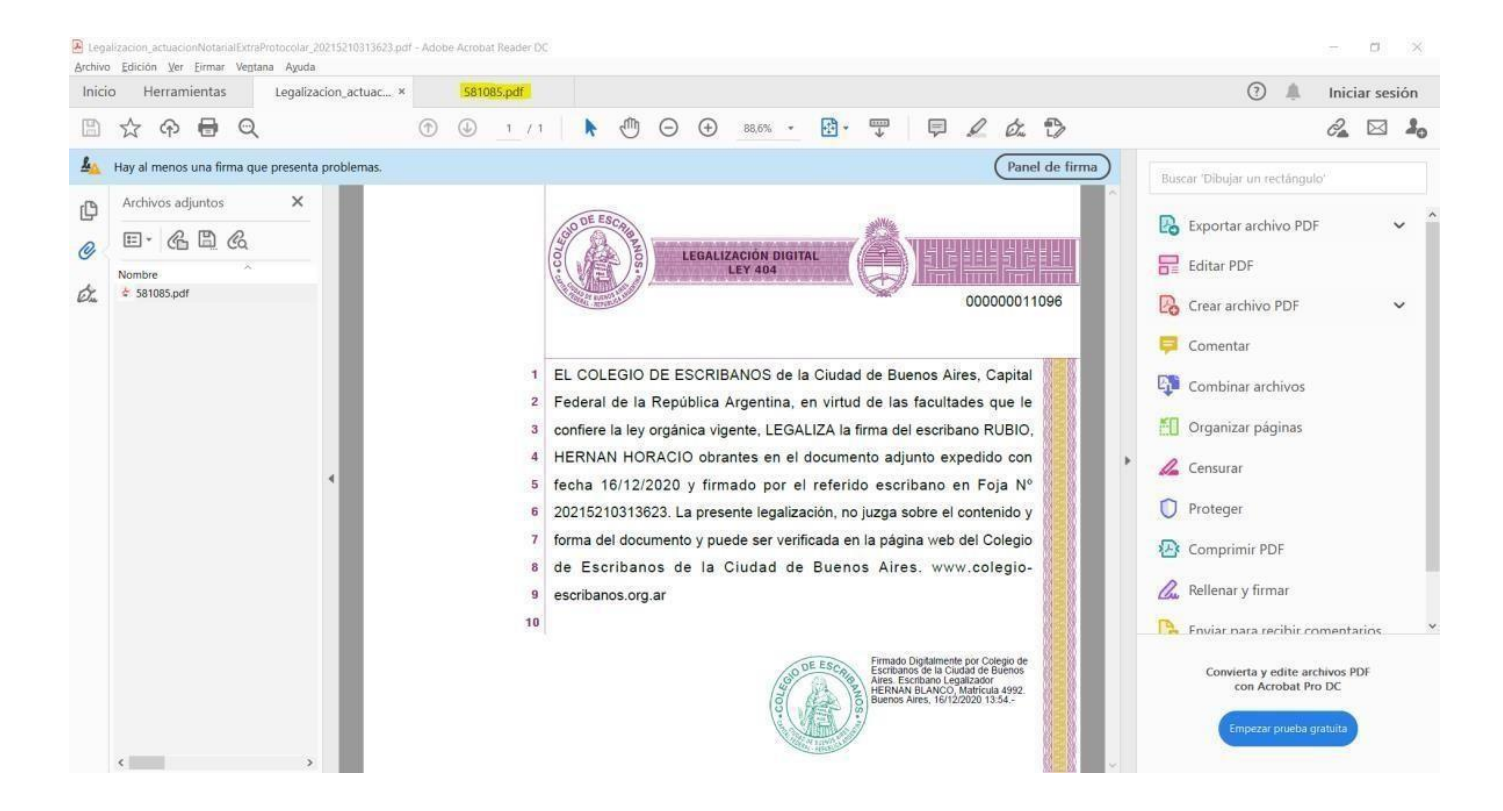

Es un formato preestablecido y restringido desde el Colegio de escribanos que nos impide poder desglosar la garantía original de su legalización. Lamentamos las molestias que esto pueda llegar a ocasionar.

## ¡Muchas gracias!

Aseguradora de Créditos y Garantías S.A.

Aseguradora de Créditos y Garantías S.A.

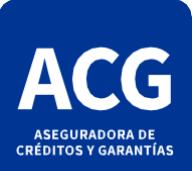

Tel. 4320-7200 www.acg.com.ar